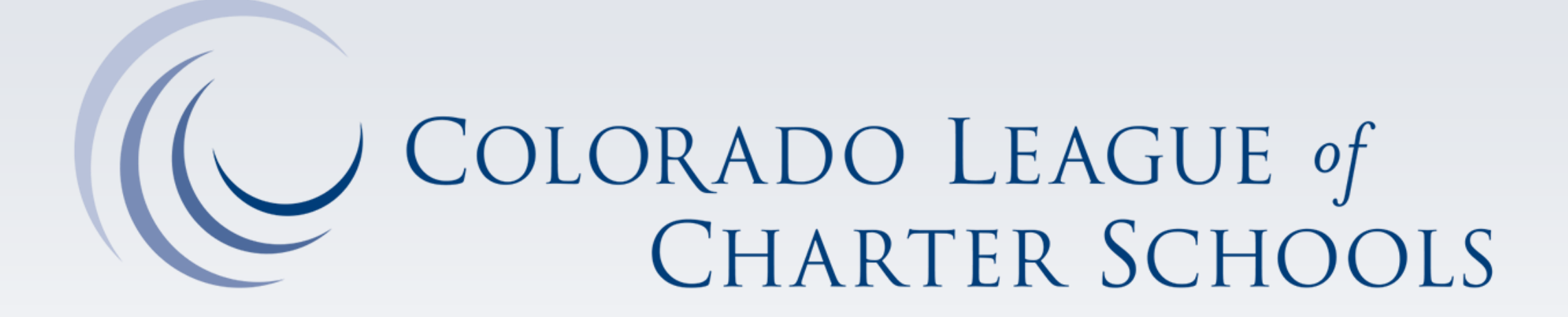

## Great Schools Colorado-CSP Grant

Request for Application (RFA) for New Schools and High-Quality Expanding/Replicating Schools | April 11, 2025

### **Plan for Today**

## Objectives

- Understand the structure and key sections of the RFA
- Learn how to access the application and other online resources
- Clarify where and how to submit required information
- Avoid common mistakes for a successful submission

### Agenda

- 1) Welcome & Introductions
- 2) Understanding the RFA
- 3) Accessing the Application
- 4) Key Sections of the Application
- 5) Submitting and Review process
- 6) Q&A & Closing

### Meet the Grant Team

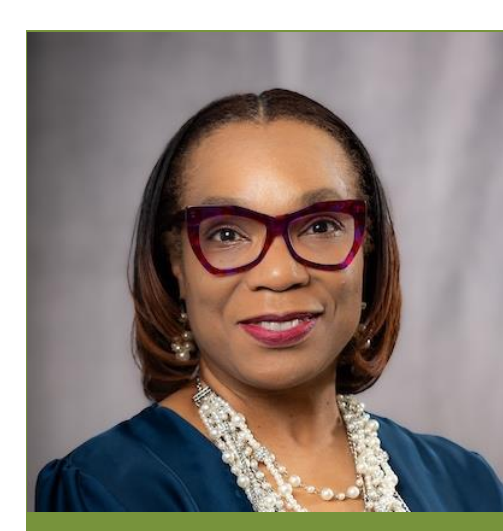

DAWNA TAYLOR Grant Executive Lead (Chief of Staff & VP of Sch Services)

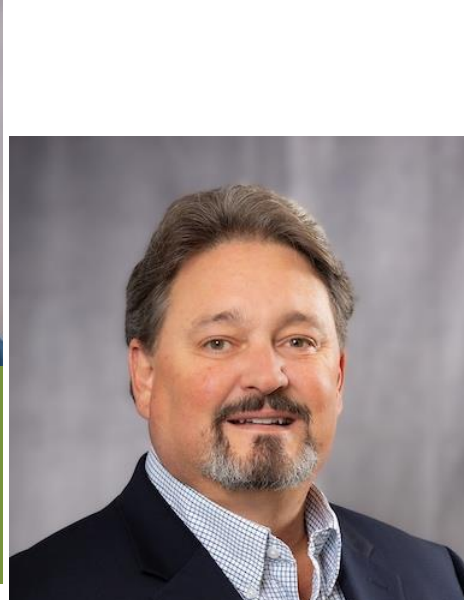

MARK HEFFNER Grant Fiscal Lead (VP of Finance Operations)

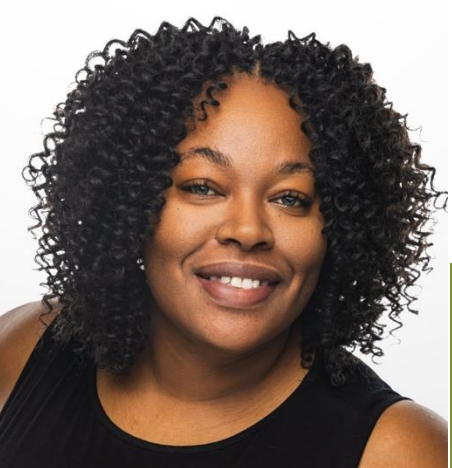

**TANESHA BELL** Grant Project Director

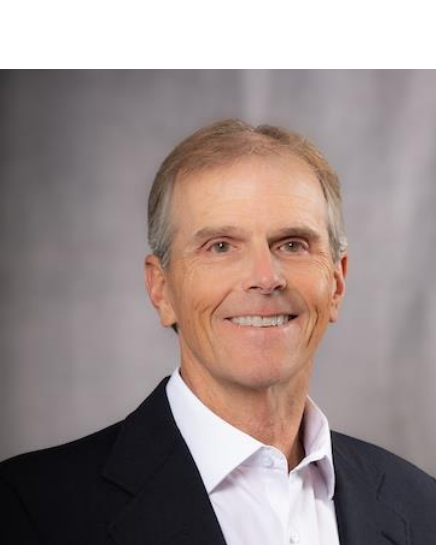

**DAVE MOHR** Grant Fiscal Lead (Director of Accounting)

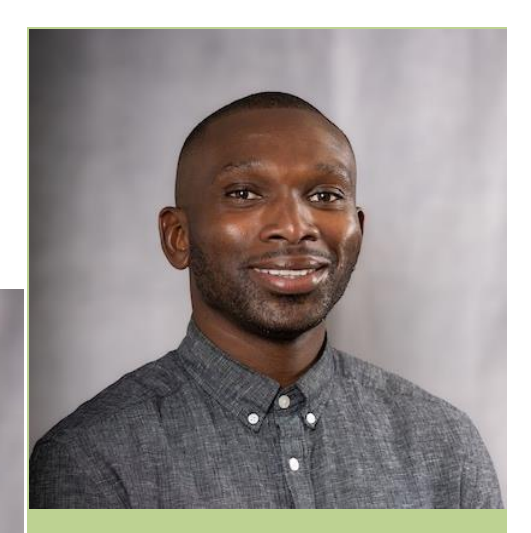

**BRIGHT HOMAWOO** Grant & Technical Manager Without the support and valued contributions of the leadership, staff, and consultants at the League, this grant opportunity truly would not be possible!

We especially want to thank our partners, including:

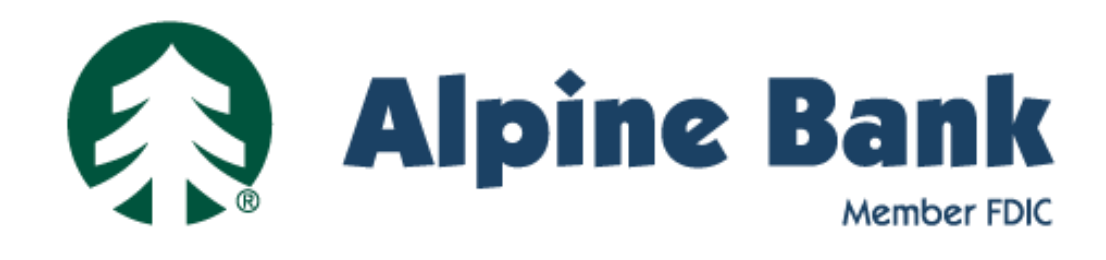

New Great Schools Colorado Partner to support CSP subgrantees

### Understanding the RFA

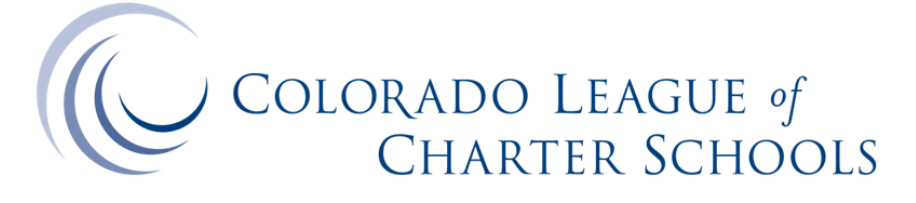

### Great Schools Colorado Funding Opportunity

A Charter Schools Program (CSP) Subgrant for New Schools and High-Quality Expansion or Replication Projects

> Request for Application (RFA) for 2024-2025 CFDA Number: 84.282A

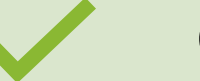

Outlines eligibility and requirements

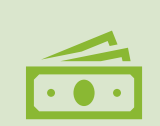

Provides funding priorities and guidance

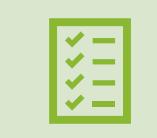

Sets evaluation criteria for applications

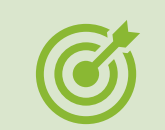

Ensures clarity on deadlines and expectations

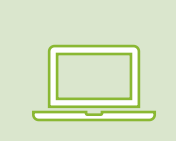

Available here on the League's Great Schools Colorado <u>website</u>

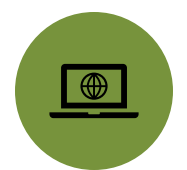

### Website & FAQs

## Applicant Support & TA

Topic-based Office Hours

Technical Assistance Offerings Throughout the Grant Competition

The GSC Grant Team will host technical assistance workshops and office hours to support applicants throughout the application & award process.

Opportunities, resources, and contact information are all provided within the RFA for New, Replication, and Expansion Schools, as well as online, via the Great Schools Colorado website.

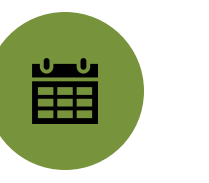

### By Appointment Office Hours

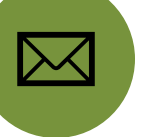

### Email & Phone Support

### **Grant Application Process**

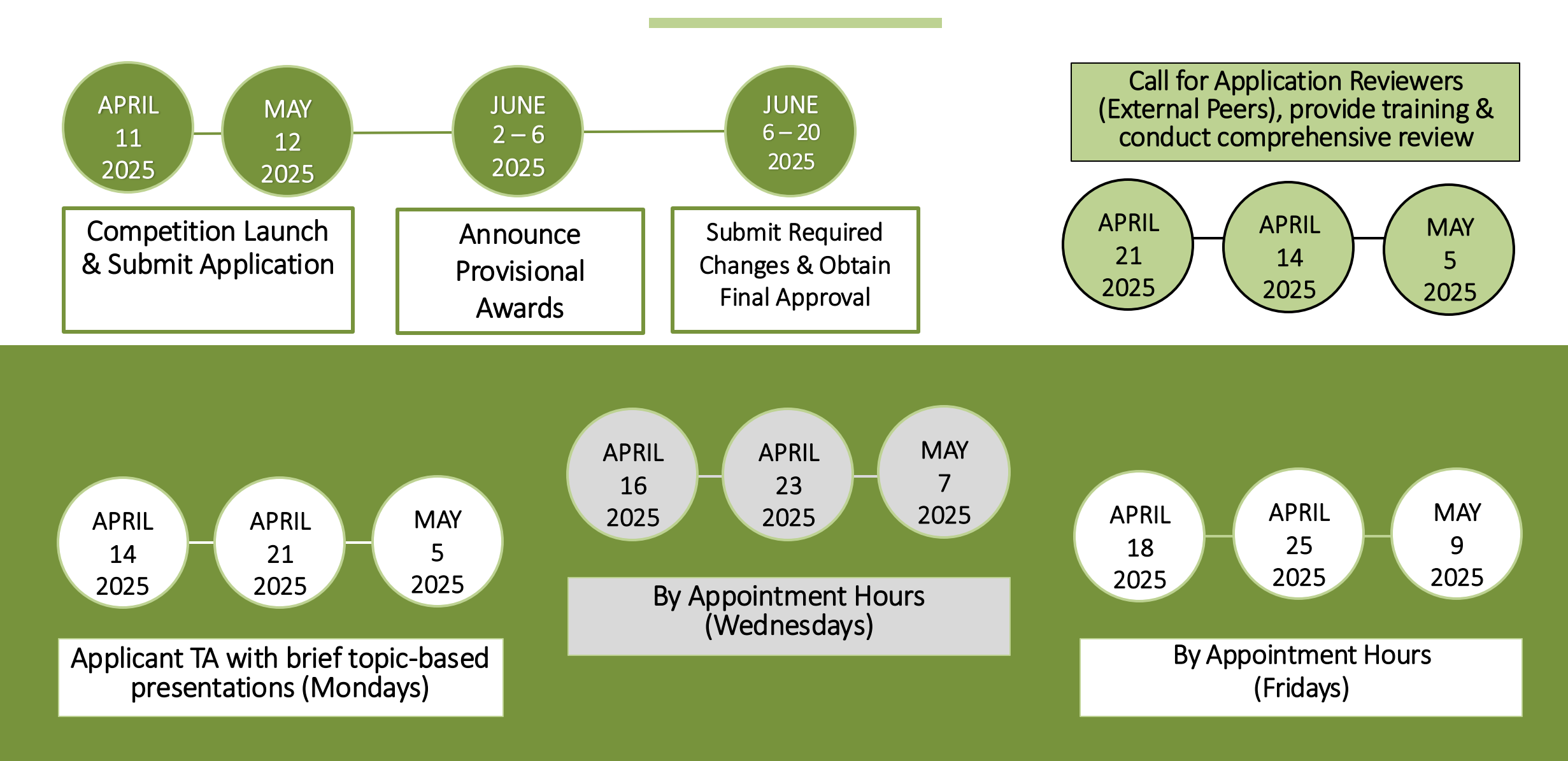

## **Review Process**

FIVE KEY PHASES OF THE APPLICATION REVIEW PROCESS:

The Grant Team will use a 3-member external peer review team to study, review, analyze and grade all subgrant applications.

Reviewers are recruited through a Call for Reviewers at competition launch. Those identified, undergo training and are asked to disclose any known or perceived conflicts of interest and to uphold confidentiality to ensure and fair process. **Publicization** – Information is shared via webinars, conferences, and online platforms to ensure broad awareness.

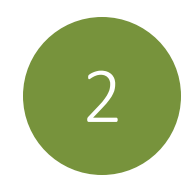

**Pre-Award Trainings** – Trainings are conducted to guide applicants through the process, and to emphasize strategic use of funds and best practices for sustainability.

**Subgrant Application** – Eligible applicants submit

student impact. A Capacity Interview allows

proposals addressing project goals, budget plans, and

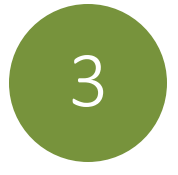

4

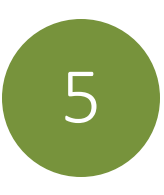

**Peer Review** – Reviews involve scoring, discussions, and calibrations to ensure fairness. Final scores determine applicant rankings, with funded applications publicly disclosed.

Award Finalization – Final awards are based on available funding, with top-ranked proposals prioritized, and as needed, required changes to obtain final approval.

applicants to clarify responses.

# Sections of the CSP Grant Application

**Applicant Information:** Organization details, primary contacts

**Project Narrative:** Goals, objectives, expected impact

**Budget & Financial Details:** Required budget format, justification

Attachments & Supporting Docs: What's required and how to upload Required Documents and Appendices

**Certifications & Compliance:** Final review before submission

### COLORADO LEAGUE of CHARTER SCHOOLS

#### Logon

Email Address\*

Password\*

Log On ( Create New Account

Forgot your Password?

Welcome to Great Schools Colorado's Online Portal.

New Users: Please click on "Create New Account" to complete the registration process and create your logon credentials.

Existing Users: Please enter your credentials and log in. If you forgot your password, please use the "Forgot your Password?" link to the left to reset your password.

Not Sure? If you think that you or someone at your organization has already registered in the system, do not create a new account. Please contact our Grant Administrator support at gscsupport@coloradoleague.org to receive your username. Live Demo

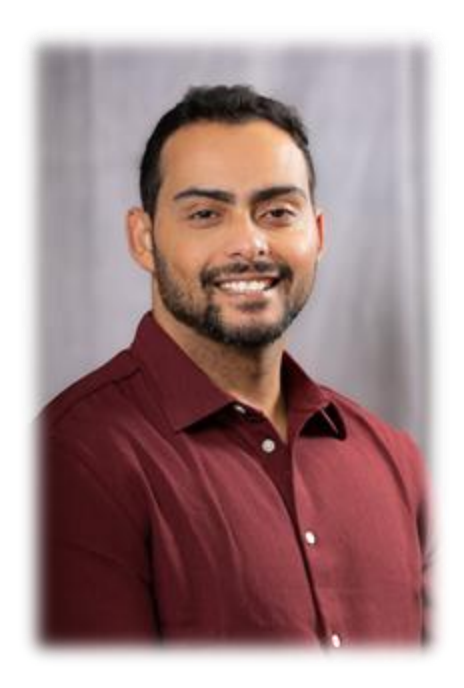

### Igor Nascimento Data Management Support, CLCS

TA Resource - Link to access the scribe instructions: <u>How to Create an account</u>

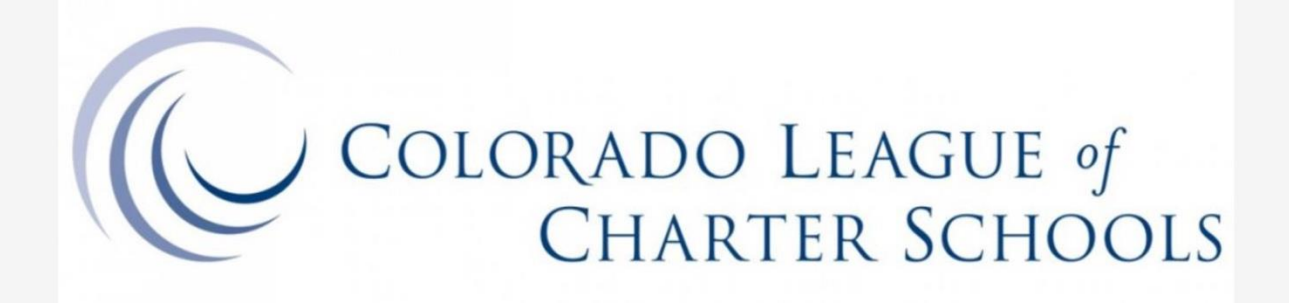

| Logon                     |                                                                                                    |
|---------------------------|----------------------------------------------------------------------------------------------------|
| Email Address*            | Welcome to Great Schools Colorado's Online Portal.                                                                                                    |
| Password*                 | New Users: Please click on "Create New Account" to complete the<br>registration process and create your logon credentials.                                                                                                    |
| Log On Create New Account | Existing Users: Please enter your credentials and log in. If you forgot<br>your password, please use the "Forgot your Password?" link to the<br>left to reset your password.                                                                          |
| Forgot your Password?     | Not Sure? If you think that you or someone at your organization has<br>already registered in the system, do not create a new account.<br>Please contact our Grant Administrator support at<br>gscsupport@coloradoleague.org to receive your username. |

### Creating a New Account in Foundant – Step 1

Access the application portal via the League's Foundant login page

#### Logon

#### Email Address\*

| ssword*      |                  |  |
|--------------|------------------|--|
|              | egte New Account |  |
| rgot your Pa | ssword           |  |
|              |                  |  |

Welcome to Great Schools Colorado's Online Portal.

New Users: Please click on "Create New Account" to o registration process and create your logon credentials

Existing Users: Please enter your credentials and log in your password, please use the "Forgot your Password left to reset your password.

Not Sure? If you think that you or someone at your org already registered in the system, do not create a new a Please contact our Grant Administrator support at gscsupport@coloradoleague.org to receive your user

### Creating a New Account in Foundant – Step 2

Click "Create an Account" to begin registration

#### Create New Account

If you already have an Account, click the 'Cancel Account Creation' button to go to the Logon page

Using the browser's back button will delete your registration information.

This registration process has multiple steps you must complete before you can apply.

Fields with an asterisk (\*) are required.

Organization Information

Organization Name\*

Colorado league of Charter Schools

Web Site

Address 1\*

Telephone Number (###-###-####)\*

303-989-5356

Do you belong to a School Network?\*

EIN / Tax ID (##-######)

Address 2

State\*

CO

O Yes

No

104 n Broadway, Suit 400

City\*

Denver

Postal Code\*

80203

If yes, what Network/Group?

User Information

Principal or Head of School

### Step 3

Enter your Organization Information by completing all required fields (marked by an \*), then click Next

Next >

Step 4

Enter your Contact Information such as name, email, and phone number, then click *Next* 

| Create New Account                                                                                                    |                                                      |
|----------------------------------------------------------------------------------------------------|------------------------------------------------------|
| f you already have an Account, click the 'Cancel Account Creation' button to go to the Logon page                                   |                                                      |
| 🛆 Using the browser's back button will delete your registration information.                                                        |                                                      |
| ① This registration process has multiple steps you must complete before you can apply.<br>Fields with an asterisk (*) are required. |                                                      |
| Organization Information                                                                                                    |                                                      |
| User Information                                                                                                    |                                                      |
| Copy Address from Organization                                                                                                    |                                                      |
| Prefix (Mr, Mrs, Ms, Mx, etc.)*                                                                                                    | First Name*                                          |
| MR                                                                                                    | Igor                                                 |
| Middle Name (type "na" if not applicable)*                                                                                          | Last Name*                                           |
| R                                                                                                    | Nascimento                                           |
|                                                                                                    |                                                      |
| Suffix (Sr, Jr, III, etc type "na" if not applicable)*                                                                              | Job Role / Title*                                    |
| L na                                                                                                    | Data Support                                         |
| Email*                                                                                                    | Confirm Email*                                       |
| igor@test.com                                                                                                    | igor@test.com                                        |
|                                                                                                    |                                                      |
| Telephone Number (###-#######)                                                                                                    | Mobile Number (###-################################# |
|                                                                                                    |                                                      |
| ( Previous                                                                                                    | Next >                                               |
| Principal or Head of School                                                                                                    |                                                      |
| Principal or Head of School                                                                                                    |                                                      |
| Password                                                                                                    |                                                      |

| Create | New | Account |  |
|--------|-----|---------|--|
|--------|-----|---------|--|

If you already have an Account, click the 'Cancel Account Creation' button to go to the Logon page

| a such as a such a such as a such asuch as a such as a such as a such as a such as a s |  | Using the | browser's back | button wil | I delete your | r registration | information. |
|----------------------------------------------------------------------------------------------------|--|-----------|----------------|------------|---------------|----------------|--------------|
|----------------------------------------------------------------------------------------------------|--|-----------|----------------|------------|---------------|----------------|--------------|

(i) This registration process has multiple steps you must complete before you can apply.

Fields with an asterisk (\*) are required.

| Organization Information                                 |        |
|----------------------------------------------------------|--------|
| User Information                                         |        |
| Principal or Head of School                              |        |
| Are you the Principal or Head of School?*<br>O Yes<br>No |        |
| ( Previous                                               | Next > |
| Principal or Head of School                              |        |
| Password                                                 |        |

### Creating a New Account in Foundant – Steps 5 & 6

Indicate whether you are the Principal or Head of School. If you are, then click *Next* (no additional information is needed.

| Using the browser's back button will delete your registration information.                                                                                         |                                                                                                  |  |
|----------------------------------------------------------------------------------------------------|--------------------------------------------------------------------------------------------------|--|
| This registration process has multiple steps you must complete before you can appl                                                                                 | 4                                                                                                |  |
| elds with an asterisk (*) are required.                                                                                                    |                                                                                                  |  |
| Organization Information                                                                                                    |                                                                                                  |  |
| iser Information                                                                                                    |                                                                                                  |  |
| rincipal or Head of School                                                                                                    |                                                                                                  |  |
| rincipal or Head of School                                                                                                    |                                                                                                  |  |
| Copy Address from Organization                                                                                                    |                                                                                                  |  |
| Þrefix (Mr, Mrs, Ms, Mx, etc.)                                                                                                    | First Name*                                                                                      |  |
| Prefix (Mr, Mrs, Ms, Mx, etc.)<br>Middle Name (type "na" if not applicable)                                                                                        | First Name*                                                                                      |  |
| Prefix (Mr, Mrs, Ms, Mx, etc.)<br>Middle Name (type "na" if not applicable)<br>Suffix (Sr, Jr, III, etc type "na" if not applicable)                               | First Name*                                                                                      |  |
| Prefix (Mr, Mrs, Ms, Mx, etc.)<br>Middle Name (type "na" if not applicable)<br>Suffix (Sr, Jr, III, etc type "na" if not applicable)                               | First Name*                                                                                      |  |
| Prefix (Mr, Mrs, Ms, Mx, etc.)<br>Middle Name (type "na" if not applicable)<br>Suffix (Sr, Jr, III, etc type "na" if not applicable)                               | First Name*                                                                                      |  |
| Prefix (Mr, Mrs, Ms, Mx, etc.)<br>Middle Name (type "na" if not applicable)<br>Suffix (Sr, Jr, III, etc type "na" if not applicable)<br>Email                      | First Name*         Last Name*         Job Role / Title         Telephone Number (###-#### x###) |  |
| Prefix (Mr, Mrs, Ms, Mx, etc.)  Middle Name (type "na" if not applicable)  Suffix (Sr, Jr, III, etc type "na" if not applicable)  Email  Mobile Number (###-#####) | First Name*  Last Name*  Job Role / Title  Telephone Number (###-#### x###)                      |  |

### Step 7

If you are NOT the Principal or Head of School ---

You'll be asked to provide information about your school leader.

If you do not have that information at the time, you may leave the other fields blank — but you must enter "NA" in the required fields:

- First Name >> NA
- Last Name >> NA

Then, click Next to continue

#### **Create New Account**

If you already have an Account, click the 'Cancel Account Creation' button to go to the Logon page

Using the browser's back button will delete your registration information.

(1) This registration process has multiple steps you must complete before you can apply.

Fields with an asterisk (\*) are required.

Organization Information

User Information

Principal or Head of School

Principal or Head of School

Password

Passwords must be at least six characters long and may contain capital or lowercase letters, numbers, or any of the following special characters: 1@#\$%\*()\_

Password\*

Confirm Password\*

Create Account

### Step 8

Create a password. Choose a secure password that meets the system's requirements, then click *Create Account* 

### Creating a New Account in Foundant – Step 9

After creating your account, the system will **prompt you to confirm whether you received the confirmation email**. You will see three options:

- 1. "I have received the email"
- 2. "Continue without checking"
- 3. "I have not received the email"

**Check your inbox** for the confirmation email from the Foundant system. If you don't see it:

- Look in your **Spam** or **Junk** folder
- If it's there, mark it as "Not Spam" or "Not Junk"
- Add the sender email (often \*@foundant.com) to your contacts or safe sender list

**Note:** Selecting "Continue without checking" allows you to move forward, but we recommend confirming email receipt to ensure you'll receive important messages about your application or grant status.

Email Confirmation

() You will be receiving emails from this system about your request.

To ensure you receive emails from this system we have sent you an email to confirm your account was created successfully. If you do not see an email from *Great Schools Colorado* «administrator@grantinterface.com», look in your junk or spam folder. See how to remove small addresses from spam filters.

O I have received the email

Continue without checking
 I have not received the email

e novojennos chiekeren

Send Email Aaai

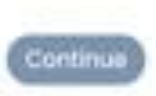

### **Creating a New Account in Foundant**

Confirm Email Receipt. If you received the email, select "I have received the email" in the Foundant prompt, then click *Continue* 

Step 10

Email Confirmation

() You will be receiving emails from this system about your request.

To ensure you receive emails from this system we have sent you an email to confirm your account was created suco

See how to remove email addresses from spam filters.

I have received the email
 Continue without checking

O I have not received the email

2003 PERSONAL STREET

Send Email Again

### Creating a New Account in Foundant

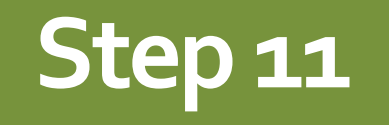

You will be redirected to the Apply page. If there are active grant opportunities available, you'll see a list of open or eligible applications

| Challe School                        | <u>گ</u> * |
|--------------------------------------|------------|
|                                      | Q Search   |
| organization name is displayed above |            |

### **Helpful Tips for Success**

- ✓ Review the RFA and confirm eligibility and timeline.
- Engage stakeholders and develop a strategic plan for expansion or replication.
- Prepare necessary documentation and submit the application by the deadline.
- Save your work progress frequently, and contact us for troubleshooting solutions

### Helpful Questions to Ask Before Submitting

- ✓ Have all required fields been completed?
- ✓ Have all attachments been uploaded?
- ✓ Have you reviewed formatting and compliance requirements?

## **Questions?**

### **RESOURCES & SUPPORT**

- GSC Main: www.greatschoolscolorado.org
  - FAQs: Under the Resources of the GSC website menu, which will be updated regularly
- Grant Program Email: greatschools@coloradoleague.org
- Grant Administrator Support: gscsupport@coloradoleague.org

## Thank you

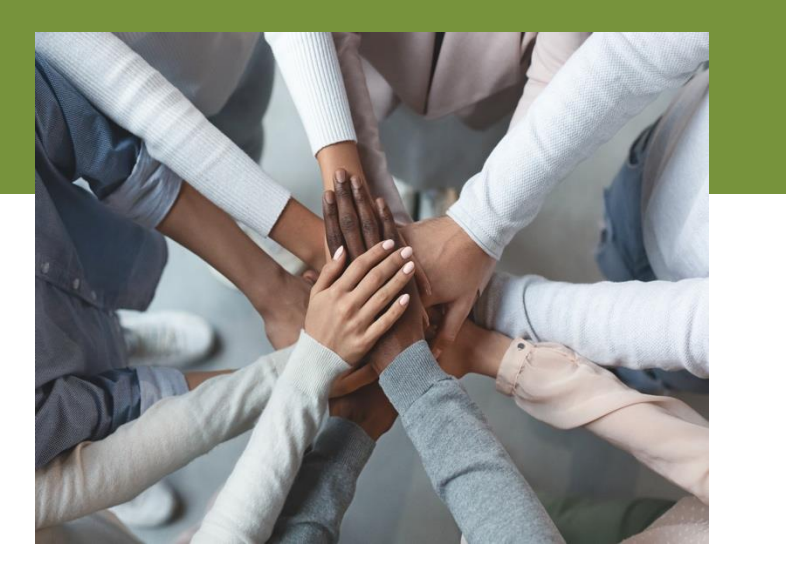

## **RESOURCES & SUPPORT**

- GSC Main: www.greatschoolscolorado.org
  - FAQs: Under the Resources of the GSC website menu which will be updated regularly
- Grant Program Email: greatschools@coloradoleague.org
- Grant Administrator Support: gscsupport@coloradoleague.org

Attendees will receive an email following today's call with detailed information about where to access materials and key dates and a link to the evaluation form to share your feedback.